# Mijnwebwinkel / Myonlinestore Multibrand set-up

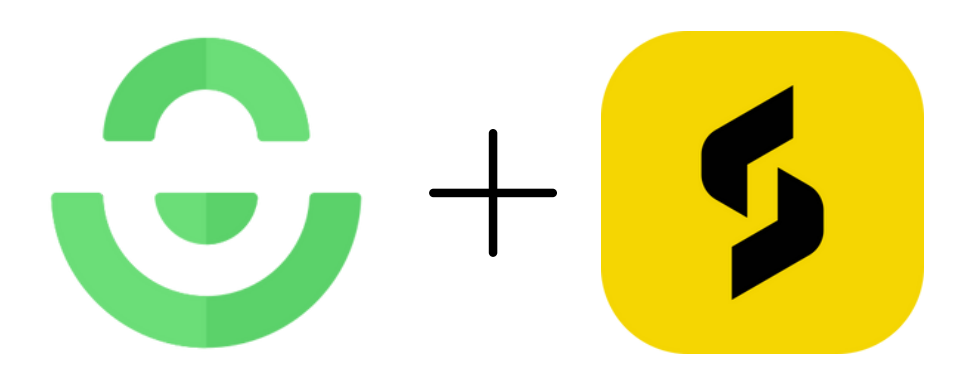

**BY:** SizeBuddy

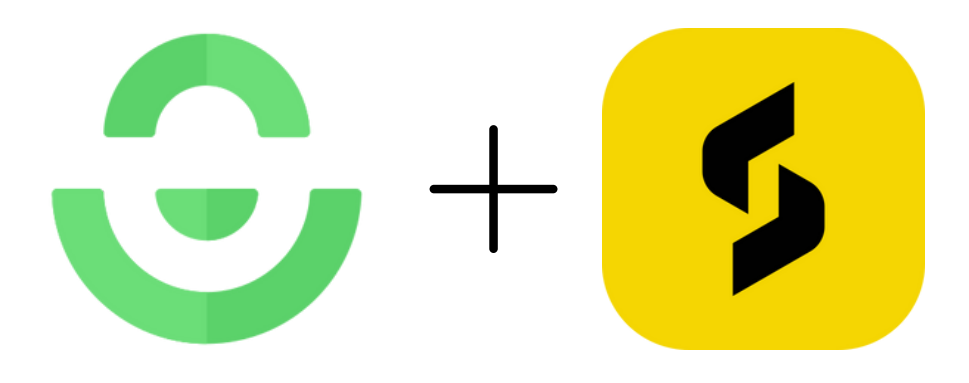

# Nederlandse versie: p. 3 t/m 5

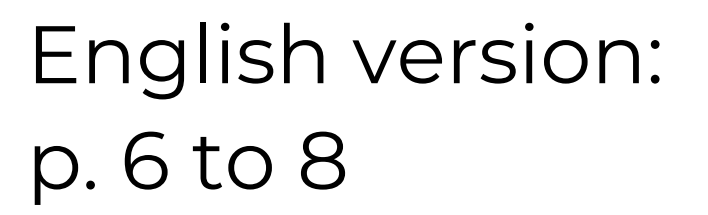

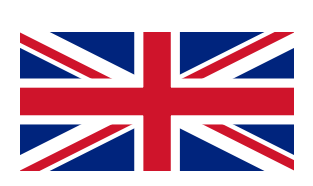

# Multibrand instellen:

Verkoopt u meerdere kledingmerken via Mijnwebwinkel?

Deze pagina geeft meer uitleg over hoe u dit correct instelt via uw Mijnwebwinkel dashboard.

### Volg deze stappen:

1. Log in op uw Mijnwebwinkel dashboard en navigeer in de menubalk onder products naar Product overview.

| 6  | my online store  | Products v Q Search                                                             |  |
|----|------------------|---------------------------------------------------------------------------------|--|
|    |                  | ô Your webshop is closed and can only be viewed in test mode. <u>Open store</u> |  |
| Ø  | Dashboard        | 0                                                                               |  |
| ۵  | Orders           | 4                                                                               |  |
| AR | Customers -      | products.                                                                       |  |
| Ø  | Products         | A view of 0 products on page Welkom".                                           |  |
|    | Product overview | $\checkmark$                                                                    |  |
|    | Filters          | ⊙ Add new product 🛛 Show page 🗮 Change order 🔀 Product display                  |  |
|    | Option lists     |                                                                                 |  |
|    | Manage stock     | Page Welkom 👻                                                                   |  |
|    | Pages -          |                                                                                 |  |
| ¢  | Marketing -      |                                                                                 |  |
| \$ | Favourites -     |                                                                                 |  |
|    |                  | No products found on page "Welkom".<br>Place a <u>new product</u> on this page  |  |

2. Klik op de 'add new product' knop. Dit opent een nieuwe pagina met General product details. Boven de General product details kop ziet u een balk met een knop 'Extra fields'. Klik hier op.

| - 6 | 🕃 my online st   | ore | Products v Q Search                                                                  |                                        |  |
|-----|------------------|-----|--------------------------------------------------------------------------------------|----------------------------------------|--|
|     |                  |     | 👌 Your webshop is closed and can on pe                                               | viewed in test mode. <u>Open store</u> |  |
| ø   | Dashboard        |     |                                                                                      |                                        |  |
| đ   | Orders           |     | ← Product overview                                                                   | Dutch •                                |  |
| RR  | Customers        | •   | add new prod                                                                         | uct.                                   |  |
| Ø   | Products         | •   |                                                                                      |                                        |  |
|     | Product overview |     |                                                                                      |                                        |  |
|     | Filters          |     | General Extra fields Variations                                                      | Meta data                              |  |
|     | Option lists     |     |                                                                                      |                                        |  |
|     | Manage stock     |     | General product deta                                                                 | ils                                    |  |
|     | Pages            | -   |                                                                                      |                                        |  |
| 0   | Marketing        | -   | Page                                                                                 | Welkom                                 |  |
| \$  | Favourites       | -   | Name                                                                                 |                                        |  |
|     |                  |     | Images<br>Upload one or multiple images. Use<br>drag and drop to adjust the ordering |                                        |  |
|     |                  |     |                                                                                      | Choose an image                        |  |

3. Hier heeft u de keuze om bij visible of hidden fields te klikken op 'Add new hidden/visible field'. Maak keuze uit een van de twee. Hierna opent een pop-up met de mogelijkheid om een productveld toe te voegen.

| Specification group | No specification | group |       |    |        | •  |  |                | €       |
|---------------------|------------------|-------|-------|----|--------|----|--|----------------|---------|
| dden fields         |                  |       |       |    |        |    |  | € Add new hidd | en fiel |
| Weight              |                  | Kg    |       |    |        |    |  | =              | \$      |
| Dimensions          | Length           | cm    | Width | cm | Height | cm |  | ≡              | ¢       |
| Barcode             |                  |       |       |    |        |    |  | =              | ø       |

- 4. 1. Bij 'Apply to' selecteert u: 'All products'.
  - 2. 'Field name': naar eigen keuze in te vullen (bijv: 'Merk').
  - 3. Bij 'Field type' selecteert u de optie 'Fixed values.
  - 4. U klikt op de groene knop 'Add Fiixed value'
  - 5. Hier typt u de naam in van een merk dat u verkoopt.
  - 6. Klik op opslaan aan de rechterkant van het tekstvak.
  - 7. Tot slot selecteert u bij 'Options' de 'Activated by default'.
  - 8. Klik op de groene knop 'Apply' rechtsonder.

9. Herhaal dit proces (vanaf stap 3) voor alle merken die u verkoopt via Mijnwebwinkel.

10. Klik op de groene knop 'Save' linksonder om uw wijzigingen op te slaan.

Zie instructiefoto's op onderstaande pagina.

| Apply to                                                                                                    | Only this product                                                                                                    |                                                                                                    |
|----------------------------------------------------------------------------------------------------|----------------------------------------------------------------------------------------------------|----------------------------------------------------------------------------------------------------|
|                                                                                                    | <ul> <li>All products</li> </ul>                                                                                                    |                                                                                                    |
| ield name                                                                                                    | Brand                                                                                                    |                                                                                                    |
|                                                                                                    |                                                                                                    |                                                                                                    |
| ield type                                                                                                    | Fixed values                                                                                                    | `                                                                                                    |
| ixed value                                                                                                    | Nike                                                                                                    | = 🖬 ×                                                                                                    |
|                                                                                                    | Select default fixed value                                                                                                    | Add Fixed value                                                                                                    |
| ptions                                                                                                    | Set per product variation                                                                                                    |                                                                                                    |
|                                                                                                    | Activated by default                                                                                                    |                                                                                                    |
|                                                                                                    | Set field value per language                                                                                                    |                                                                                                    |
|                                                                                                    |                                                                                                    |                                                                                                    |
|                                                                                                    |                                                                                                    | Cancel Apply                                                                                                    |
| ← Product overview                                                                                                    |                                                                                                    | Cancel Apply                                                                                                    |
| ← Product overview<br>add new pr                                                                                                    | oduct.                                                                                                    | Cancel Apply                                                                                                    |
| - Product overview<br>add new pro                                                                                                    | oduct.                                                                                                    | Cancel Apply                                                                                                    |
| - Product overview<br>add new pro-<br>General Extra fields Va                                                                                                    | oduct.<br>riations Meta data                                                                                                    | Cancel Apply                                                                                                    |
| - Product overview<br>add new product<br>General Extra fields Va<br>Add extra specifi                                                                                                    | oduct.<br>riations Meta data                                                                                                    | Cancel Apply                                                                                                    |
| - Product overview<br>add new pro-<br>General Extra fields Va<br>Add extra specific<br>Specification group                                                                                                    | oduct.<br>riations Meta data<br>Cations to your product                                                                                                    | Cancel Apply                                                                                                    |
| - Product overview<br>Add new pro-<br>General Extra fields Va<br>Add extra specific<br>Specification group<br>Hidden fields                                                                                                    | oduct.<br>riations Meta data<br>cations to your product<br>No specification group                                                                                                    | Cancel Apply                                                                                                    |
| - Product overview add new product overview General Extra fields Va Add extra specific Specification group Hidden fields Weight                                                                                                    | oduct.<br>riations Meta data<br>cations to your product<br>No specification group                                                                                                    | Cancel Apply Cancel Outch Cancel Cancel Canc |
| <ul> <li>Product overview</li> <li>add new product overview</li> <li>add new product overview</li> <li>General Extra fields Va</li> <li>Add extra specification group</li> <li>Hidden fields</li> <li>Weight</li> <li>Dimensions</li> </ul>                      | oduct.   riations Meta data   cations to your product     No specification group     Kg   Length cm   Width cm   Height cm                                                                                                    | Cancel Apply                                                                                                    |
| - Product overview  Add new pro General Extra fields Va  Add extra specific  Specification group  Hidden fields  Weight Dimensions Barcode                                                                                                    | oduct. riations Meta data cations to your product  to specification group  Kg Length cm Width cm Height cm                                                                                                    | Cancel Apply                                                                                                    |
| - Product overview add new pro General Extra fields Va Add extra specific Specification group Hidden fields Weight Dimensions Barcode Visible fields                                                                                                    | oduct.                                                                                                    | Cancel Apply Cancel Outch Cancel Apply Cancel Apply Cancel Apply Cancel Cancel  |
| <ul> <li>Product overview</li> <li>add new product overview</li> <li>General Extra fields Va</li> <li>Add extra specification group</li> <li>Hidden fields</li> <li>Weight</li> <li>Dimensions</li> <li>Barcode</li> <li>Visible fields</li> <li>Merk</li> </ul> | oduct.   riations to your product   Image: training group     Image: training group     Imag | Cancel Apply Cancel Apply Dutch  Outch  Outc |

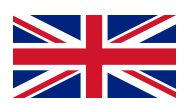

### Multibrand set-up:

Do you sell multiple clothing brands through Myonlinestore?

This page provides more information on how to set this up correctly through your Myonlinestore dashboard.

### Follow these steps:

1. Log in to your Myonlinestore dashboard and navigate to Product Overview in the menu bar under "Products".

| ŝ          | my online store  | Products v Q Search                                                             |
|------------|------------------|---------------------------------------------------------------------------------|
|            |                  | 😚 Your webshop is closed and can only be viewed in test mode. <u>Open store</u> |
| Ø          | Dashboard        | 0                                                                               |
| đ          | Orders           | <b>4</b>                                                                        |
| AR         | Customers -      | products.                                                                       |
| $\Diamond$ | Products         | A view of 0 products on page Welkom".                                           |
|            | Product overview | V                                                                               |
|            | Filters          | O Add new product                                                               |
|            | Option lists     |                                                                                 |
|            | Manage stock     | Page Welkom                                                                     |
|            | Pages •          |                                                                                 |
| ¢          | Marketing -      |                                                                                 |
| \$         | Favourites -     |                                                                                 |
|            |                  | No products found on page 'Welkom'.                                             |
|            |                  | Place a <u>new product</u> on this page                                         |

2. Click on the 'add new product' button. This will open a new page with "General product details". Above the "General product details" heading, you will see a bar with a button labelled 'Extra fields'. Click on it.

| ŝ  | my online sto    | re | Products v Q Search                                                                  |                                        |
|----|------------------|----|--------------------------------------------------------------------------------------|----------------------------------------|
|    |                  |    | O Your webshop is closed and can on pe                                               | viewed in test mode. <u>Open store</u> |
| Ø  | Dashboard        |    |                                                                                      |                                        |
| ۵  | Orders           |    | ← Product overview                                                                   | E Dutch -                              |
| AR | Customers        | •  | add new prod                                                                         | uct.                                   |
| Ø  | Products         |    |                                                                                      |                                        |
|    | Product overview |    |                                                                                      |                                        |
|    | Filters          |    | General Extra fields Variations                                                      | Meta data                              |
|    | Option lists     |    |                                                                                      |                                        |
|    | Manage stock     |    | General product deta                                                                 | nils                                   |
|    | Pages            |    |                                                                                      |                                        |
| 0  | Marketing        |    | Page                                                                                 | Welkom 👻                               |
| \$ | Favourites       |    | Name                                                                                 |                                        |
|    |                  |    | Images<br>Upload one or multiple images. Use<br>drag and drop to adjust the ordering |                                        |

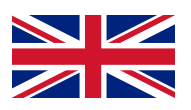

3. Here you have the option to click on 'Add new hidden/visible field' under visible or hidden fields. Choose one of the two. After that, a pop-up will open with the possibility to add a product field.

| Specification group | No specification group 👻     | €                    |
|---------------------|------------------------------|----------------------|
| idden fields        |                              | Add new hidden field |
| Weight              | Kg                           | ≡ ♦                  |
| Dimensions          | Length cm Width cm Height cm | ≡ �                  |
| Barcode             |                              | ≡ ‡                  |

- 4. 1. Under 'Apply to', select 'All products'.
  - 2. Fill in the 'Field name' as per your choice (e.g., 'Brand').
  - 3. For 'Field type', select the option 'Fixed values'.
  - 4. Click on the green button 'Add Fixed value'.
  - 5. Type in the name of a brand you sell.
  - 6. Click on 'Save' on the right side of the text box.
  - 7. Finally, select 'Activated by default' under 'Options'.
  - 8. Click on the green button 'Apply' at the bottom right.

9. Repeat this process (from step 3) for all the brands you sell via Myonlinestore.

10. Click on the green button 'Save' at the bottom left to save your changes.

Zie instruction visuals on the next page.

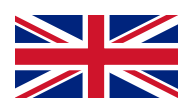

#### **Add product field**

| Apply to    | <ul><li>Only this product</li><li>All products</li></ul> |                 |
|-------------|----------------------------------------------------------|-----------------|
| Field name  | Brand                                                    |                 |
| Field type  | Fixed values                                             | •               |
| Fixed value | Nike                                                     |                 |
|             | Select default fixed value                               | Add Fixed value |
| Options     | Set per product variation                                |                 |
|             | Activated by default                                     |                 |
|             | Set field value per language                             |                 |

X

Apply Cancel ← Product overview E Dutch • add new product. General Extra fields Variations Meta data Add extra specifications to your product • No specification group Ð Specification group **Hidden fields** Add new hidden field ≡ © Weight Kg Length cm Width Dimensions ≡ \$ Barcode ≡ \$ **Visible fields** ⊕ Add new visible field ≡ © 💼 ٠ Merk Nike • ≡ © 🗎 merk adidas Save Next Cancel

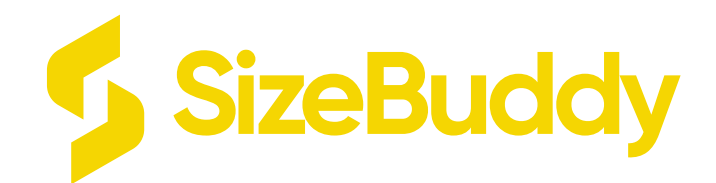

# Any further questions?

### Contact SizeBuddy OR Contact Mijnwebwinkel/Myonlinestore